## Notification Settings in Workday

http://workday.miami.edu

| Notification Setting Adjustments                                        |                                          |                                                        |                                                          |
|-------------------------------------------------------------------------|------------------------------------------|--------------------------------------------------------|----------------------------------------------------------|
| 1. Click the cloud icon.                                                |                                          |                                                        |                                                          |
| <ol> <li>Click My Account.</li> <li>Click Change Preferences</li> </ol> |                                          | y Account                                              |                                                          |
| Change Preferences                                                      |                                          |                                                        |                                                          |
| In the Parent Notification Type Section:                                |                                          |                                                        |                                                          |
| Click here to sort Alerts                                               | Parent Notification Type                 |                                                        |                                                          |
| Business Processes                                                      | 6 items                                  |                                                        | -Click Business Processes.                               |
| нсм                                                                     | Notification Type                        |                                                        | Select Approvals.                                        |
| Recruiting                                                              | Approvals                                | Send Notification Via Channels *                       |                                                          |
| System                                                                  | Custom Business<br>Process Notifications | Send Notification Via Channels *<br>Daily Digest Email | To make changes, click the menu button and               |
|                                                                         | Delegation Notifications                 | Send Notification Via Channels *<br>Disabled           | select one of the                                        |
|                                                                         | Reassign Notifications                   | Send Notification Via Channels *<br>Immediate Email    | Approval Options:                                        |
|                                                                         | Tasks                                    | Send Notification VIa Channels *<br>Daily Digest Email | <ul> <li>Daily Digest Email</li> <li>Disabled</li> </ul> |
| ОК Сапсе!                                                               |                                          |                                                        | Immediate Email                                          |
|                                                                         |                                          |                                                        | To save the changes click <b>OK</b> .                    |